Закрытое акционерное общество «СЧЕТМАШ» Российская Федерация, г. Курск

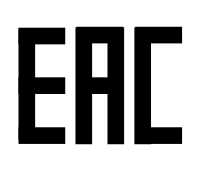

## КОНТРОЛЬНО-КАССОВАЯ ТЕХНИКА

## ЭКР 2102К-Ф

## Инструкция налогового инспектора РЮИБ.466453.655 И9

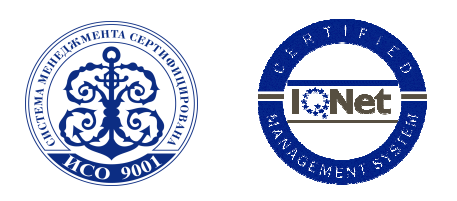

Система менеджмента качества компании-производителя сертифицирована в мировой сертификационной сети IQNet. Сертифицировано Русским Регистром

## Содержание

| Стр                                                                 |
|---------------------------------------------------------------------|
| 1 Режим работы с фискальным накопителем 5                           |
| 2 Регистрация ККТ (фискализация ФН), перерегистрация ККТ без замены |
| фискального накопителя «РЕГ ?» 6                                    |
| 3 Перерегистрация ККТ, в связи с заменой ФН («ЗАП FH?») 10          |
| 4 Получение данных из Архива ФН («FH ?»)11                          |
| 5 Закрытие фискального режима ФН «ЗА FP ?»12                        |
| Приложение                                                          |
| Образцы, печатаемых документов13                                    |

ККТ предназначена для осуществления денежных расчетов с населением на малых и средних предприятиях торговли всех форм собственности и сферы услуг, как средство механизации и автоматизации ввода и обработки данных о кассовых операциях; учета, контроля, первичной обработки данных, формирования и вывода печатаемых документов, передачи сведений о денежных расчетах в органы налоговой службы и хранения итоговой информации, необходимой для правильного исчисления налогов.

ККТ имеет программно-аппаратный модуль – фискальный накопитель (далее – ФН).

Фискальный накопитель (ФН) является средством формирования фискального признака, т.е. шифровальным (криптографическим) средством защиты фискальных данных в опломбированном корпусе, содержащим ключи фискального признака, обеспечивающим запись фискальных данных, перечень которых установлен законодательством о применении контрольно-кассовой техники в некорректируемом виде, их энергонезависимое долговременное хранение, формирование и проверку фискальных признаков, аутентификацию фискальных документов, направляемых в контрольно-кассовую технику оператором фискальных данных, а также обеспечивающие возможность шифрования фискальных данных в целях обеспечения конфиденциальности информации, передаваемой оператору фискальных данных.

Фискальный накопитель выполняет следующие функции:

- Получение от контрольно-кассовой техники (ККТ) данных для формирования фискальных документов установленного формата.
- Выработка фискального признака для формируемых фискальных документов.
- Сохранение в энергонезависимой памяти (Архиве ФН) полученных фискальных документов.
- Обеспечение конфиденциальности и целостности фискальных документов при их передаче по каналам связи оператору фискальных данных (ОФД).
- Выдача ККТ фискальных документов для передачи ОФД.
- Хранение в защищенной энергонезависимой памяти регистрационных данных ККТ.
- Хранение криптографических ключей.

Внимание: Работа фискализированной ККТ без ФН блокируется.

После фискализации ККТ во всех печатаемых документах дополнительно печатается:

- строка с идентификационным номером налогоплательщика,

- регистрационный номер ККТ;

- во всех документах, содержащих фискальные данные печатается:

- фискальный признак документа, имеющий длину не более 10 цифр, формируемый с использованием фискального накопителя для проверки достоверности фискальных данных;

- номер фискального накопителя;
- применяемая система налогообложения;
- порядковый номер фискального документа в ФН;
- порядковый номер текущей смены;

- адрес сайта в информационно-телекоммуникационной сети «Интернет», по которому может быть осуществлена проверка факта наличия у оператора фискальных данных информации о кассовом чеке, реквизитах кассового чека и предоставления кассового чека в электронной форме.

#### 1 Режим работы с фискальным накопителем

Фискальный накопитель в составе ККТ:

- осуществляет шифрование фискальных документов, передаваемых оператору фискальных данных в электронной форме, и расшифровывание полученного от оператора фискальных данных подтверждения оператора;

- обеспечивает формирование фискального признака документов, имеющего длину не более 10 цифр, с использованием ключа фискального признака документов, а также формирование фискального признака сообщений и проверку фискального признака подтверждения, используя ключ фискального признака сообщений;

- обеспечивает аутентификацию и проверку достоверности подтверждений оператора, защищенных фискальным признаком подтверждения;

- обеспечивает однократную запись в своей памяти регистрационного номера контрольно-кассовой техники и идентификационного номера налогоплательщика пользователя;

- обеспечивает многократную запись в своей памяти информации об операторах фискальных данных и иных сведений, введенных в контрольнокассовую технику при формировании отчета о регистрации;

- формирует фискальный признак для каждого фискального документа;

- осуществляет фиксацию в счетчике фискальных документов количества фискальных документов и в счетчике смен количества отчетов об открытии смены, для которых фискальный накопитель сформировал фискальный признак;

- формирует итоговые сведения о суммах расчетов, указанных в кассовых чеках и кассовых чеках коррекции, для формируемых отчетов о закрытии смены, отчета о закрытии фискального накопителя и отчетов о текущем состоянии расчетов:

- обеспечивает возможность считывания фискальных данных, записанных в своей памяти и подлежащих хранению в течение пяти лет с момента окончания его эксплуатации, в течение указанного срока.

Фискальный накопитель обеспечивает хранение в некорректируемом виде в течение 30 календарных дней реквизитов следующих фискальных документов:

#### - Фискальные документы об изменении фазы эксплуатации:

- Данные Регистрации ККТ.
- Данные об изменении параметров регистрации.
- Данные о закрытии фискального режима ФН.

#### - Фискальные документы, связанные с денежными расчётами:

- Отчёт об открытии смены.
- Кассовый чек.
- Кассовый чек коррекции.
- Отчёт о закрытии смены ККТ.

#### - Отчет о текущем состоянии расчетов.

#### - Фискальные документы, полученные от **О**ФД:

Квитанция (подтверждение оператора) о получении фискального документа в ОФД

#### Примечание:

- данные Регистрации ККТ;

- данные об изменении параметров регистрации;

- данные о закрытии фискального режима ФН

должны храниться в фискальном накопителе в течение срока его эксплуатации и в течение пяти лет со дня окончания срока его эксплуатации.

Для работы с фискальным накопителем выполнить следующие действия:

а) последовательным нажатием клавиши «РЖ» выбрать режим работы с фискальным накопителем «РАБ FH?»;

б) нажать клавишу «ИТ», на индикаторе отобразится: П?

в) ввести пароль (по умолчанию пароль «000000».

При правильном вводе пароля на индикаторе отобразится: РЕГ ?

При неправильном вводе пароля подается звуковой сигнал и происходит возврат к запросу: **П**?. Ввести правильный пароль;

г) выбрать клавишей «ПИ» необходимый режим работы.

В ККТ имеются следующие режимы работы с ФН:

«РЕГ ?» - регистрация ККТ (фискализация ФН);

**«ЗАП FH ?»** - замена ФН;

«**FH** ?» - запрос данных из Архива ФН;

«ЗА FH ?» - закрытие фискального режима ФН;

д) нажать клавишу «**ИТ**» для подтверждения выбора конкретного режима программирования, отображенного на индикаторе.

#### Примечания -

1 Нажатие клавиши «РЖ» осуществляет выход из конкретного режима программирования.

2 Повторное нажатие клавиши «РЖ» осуществляет выход из режима программирования.

## 2 Регистрация ККТ (фискализация ФН), перерегистрация ККТ без замены фискального накопителя «РЕГ ?»

В данном режиме осуществляется регистрация ККТ и перевод фискального накопителя в фискальный режим, а также перерегистрация ККТ без замены ФН.

Перерегистрация ККТ без замены ФН осуществляется в следующих случаях:

- смена ОФД,

- смена реквизитов пользователя,

- смена настроек ККТ.

Для регистрация ККТ и перевод фискального накопителя в фискальный режим необходимо выполнить следующие действия:

1) войти в режим работы с ФН «РАБ FH?»;

2) выбрать режим регистрация ККТ (фискализация ФН) «РЕГ ?»;

3) нажать клавишу «ИТ»;

На индикаторе отобразиться:

# 1. «ПО» - запрос на ввод наименования пользователя (полное наименование организации-пользователя или фамилия, имя, отчество (при его наличии) индивидуального предпринимателя)

Для ввода наименования пользователя нажать клавишу «ПИ», на индикаторе отобразится: ПО Б

и последовательно набрать коды символов наименования пользователя (до 4-х строк по 24 символа). Если необходимо набрать цифры, то нажать клавишу «1СК»;

*Примечание:* переход на программирование следующей строки осуществляется по клавише «2СК».

Нажать клавишу «ИТ» для завершения программирования наименования пользователя;

На индикаторе отобразится:

#### 2. «Adr r» - адрес места расчета

Для ввода адрес места расчета нажать клавишу «ПИ», на индикаторе отобразится: Adr rБ

и последовательно набрать коды символов адреса места расчета (до 4-х строк по 24 символа). Если необходимо набрать цифры, то нажать клавишу «1СК»;

*Примечание:* переход на программирование следующей строки осуществляется по клавише «2СК».

Нажать клавишу «ИТ» для завершения программирования наименования пользователя;

На индикаторе отобразится:

#### 3. «OFd» - ИНН ОФД

Для ввода нажать клавишу «ПИ»

На индикаторе отобразится OF \_\_\_\_

ввести ИНН ОФД с помощью цифровой клавиатуры. В процессе ввода происходит последовательное перемещение справа налево вводимых цифр номера, причем на индикаторе будут видны только шесть цифр из номера.

**Примечание:** при регистрации ККТ, работающей в автономном режиме (без передачи фискальных документов в ОФД) значение ИНН ОФД указывать равное 10 нулям.

Нажать клавишу **«ИТ»** для завершения программирования ИИН ОФД; На индикаторе отобразится:

#### 4. «ВН» - код применяемой системы налогообложения

- 1 Общая (**ОСН**)
- 2 Упрощенная Доход (УСН ДОХОД)
- 3 Упрощенная Доход минус Расход (УСН ДОХОД-РАСХОД)
- 4 Единый налог на вмененный доход (ЕНВД)
- 5 Единый сельскохозяйственный налог (ЕСН)
- 6 Патентная система налогообложения (ПАТЕНТ)

*Примечание:* для распечатки таблицы кодов налогообложения нажать клавишу «ИТ».

Для ввода кода применяемой системы налогообложения нажать клавишу «ПИ»

На индикаторе отобразится: ВН =1

Ввести необходимое значение (от 1 до 6) в зависимости от применяемой системы налогообложения.

*Примечание:* при выборе системы налогообложения можно ввести несколько цифр систем налогообложения.

**ВНИМАНИЕ:** при работе по нескольким системам налогообложения необходимо в режиме программирования секций («ПРГ СЕ?») к секциям привязать СНО.

Нажать клавишу «ИТ» для завершения программирования применяемой системы налогообложения;

На индикаторе отобразится:

5. **«ТОРГ» - выбор режима работы – торговля или услуги** Клавишей **«ПИ»** выбрать необходимое значение. Нажать клавишу **«ИТ»** для завершения программирования.

На индикаторе отобразится:

#### 6. «ЧЕН БСО» - выбор вида печатаемых документов чек или БСО

Клавишей «ПИ» выбрать необходимое значение. Нажать клавишу «ИТ» для завершения программирования.

На индикаторе отобразится:

#### 7. «nSh» - выбор режима работы без шифрования или с шифрованием

Клавишей «ПИ» выбрать необходимое значение. Нажать клавишу «ИТ» для завершения программирования.

#### ВНИМАНИЕ:

Если выполняется перерегистрация ККТ без замены ФН, то на индикаторе отобразится:

#### 8. «ПП» - код причины перерегистрации»

1 – замена ФН

2 – смена ОФД

3 – смена реквизитов пользователя

4 – смена настроек ККТ

Для ввода кода причины перерегистрации ККТ нажать клавишу «ПИ» На индикаторе отобразится: ПП =1

Ввести необходимое значение (от 1 до 4) в зависимости от причины перерегистрации ККТ.

Нажать клавишу **«ИТ»** для завершения программирования; На индикаторе отобразится:

#### 9. «Р Fn» - режим работы ФН

Фискальный накопитель может работать в одном из следующих режимов:

**1 - Автономный режим** - режим функционирования ККТ, не предусматривающий обязательную передачу ФД в налоговые органы в электронной форме через ОФД

2 – Режим передачи данных - режим функционирования ККТ, предусматривающий обязательную передачу ФД в налоговые органы в электронной форме через ОФД.

*Примечание:* для распечатки возможных режимов работы ФН нажать клавишу «ИТ»

Для ввода необходимого режима работы ФН нажать клавишу «ПИ»

На индикаторе отобразится: Р Fn =1

Ввести необходимое значение в зависимости от выбора необходимого режима работы ФН.

Нажать клавишу «ИТ» для завершения программирования;

На индикаторе отобразится:

#### 10. **Р**=\_\_\_\_» - регистрационный номер ККТ, полученный от налогового органа

Ввести регистрационный номер ККТ с помощью цифровой клавиатуры. В процессе ввода происходит последовательное перемещение справа налево вводимых цифр номера, причем на индикаторе будут видны только шесть цифр из номера.

Нажать клавишу «ИТ» для завершения программирования;

На индикаторе отобразится:

### 11. «H=\_\_\_\_\_» - идентификационный номер налогоплательщика Ввести идентификационный номер налогоплательщика с помощью

цифровой клавиатуры. В процессе ввода происходит последовательное

перемещение справа налево вводимых цифр номера, причем на индикаторе будут видны только шесть цифр из номера.

Нажать клавишу «ИТ» для завершения программирования;

На чековой ленте распечатаются введенные данные, на индикаторе отобразится «РЕГ?» (запрос на подтверждение введенных данных).

Проверить реквизиты, распечатанные на чековой ленте. При неправильно введенных данных нажать клавишу «С» и повторить регистрацию.

Если реквизиты введены правильно, то нажать клавишу «ИТ».

На чековой ленте распечатается отчет о регистрации ККТ, ФН перейдет в фискальный режим.

*Примечание:* при перерегистрации ККТ без замены ФН параметры:

«ТОРГ» - режим работы (торговля/услуги),

«ЧЕН БСО» - режим БСО или режим чеков

«nSh» - режим работы с шифрованием или без шифрования

«Р=\_\_\_\_» - регистрационный номер ККТ,

«Н=\_\_\_\_» - идентификационный номер налогоплательщика не программируются.

#### 3 Перерегистрация ККТ, в связи с заменой ФН («ЗАП FH?»)

Замена ФН – процедура, определяющая начало функционирования нового ФН в составе ККТ.

Замена ФН необходима в случае, когда на чековой ленте распечатается одно из следующих сообщений.

```
ПЕРЕПОЛНЕНИЕ ПАМЯТИ ФН
АРХИВ ФН ЗАПОЛН. НА 90%
ИСЧЕРПАН РЕСУРС ФН
ЗАКОНЧЕН СРОК ЭКСПЛУАТ ФН
ОШИБКА ФН
КРИТИЧЕСКАЯ ОШИБКА ФН
СРОЧНАЯ ЗАМЕНА ФН
ДО ОКОНЧ. СРОКА ДЕЙСТ.3 ДН
ИСЧЕРПАНИЕ РЕСУРСА ФН
ДО ОКОНЧ.СРОКА ДЕЙСТ.30 ДН
```

Для формирования отчета об изменении параметров регистрации ККТ, в связи с заменой ФН выполнить следующие действия:

а) выбрать режим работы «ЗАП FH?». Нажать клавишу «ИТ»

После активизации ФН распечатается отчет об изменении параметров регистрации ККТ, с новым номером фискального накопителя.

#### 4 Получение данных из Архива ФН («FH ?»)

Для получения данных из Архива ФН войти в режим «FH ?».

Данный режим позволяет получить следующие данные из Архива ФН:

1 - отчет о состоянии расчетов;

2 - запрос фискального документа по его номеру;

3 – запрос квитанции о получении фискального документа фискальных данных в ОФД по номеру документа;

4 – запрос количества фискальных документов, на которые нет квитанции;

5 – запрос итогов фискализации ФН;

6 – чтение TLV параметров фискализации;

7 – чтение TLV фискального документа;

8 – запрос фискальных документов по, заданному диапазону.

Для подтверждения выбранного вида запроса нажать клавишу «ИТ».

При появлении на индикаторе: Н 0,

необходимо ввести номер фискального документа, по которому необходимо получить запрашиваемую информацию.

Получение информации из архива ФН через техническое средство контроля налоговых органов (далее - ТС КНО).

Для этого необходимо подключить ККТ к TC КНО согласно следующей блок-схеме

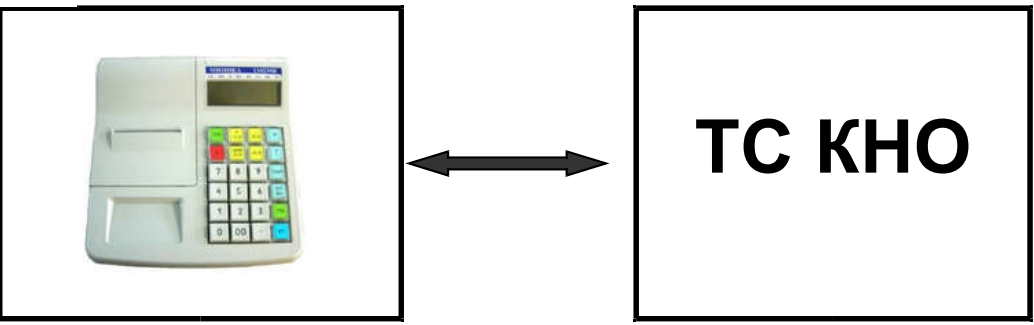

Подключение ТС КНО к ККТ осуществляется по RS-каналу, расположенному на задней стенке ККТ.

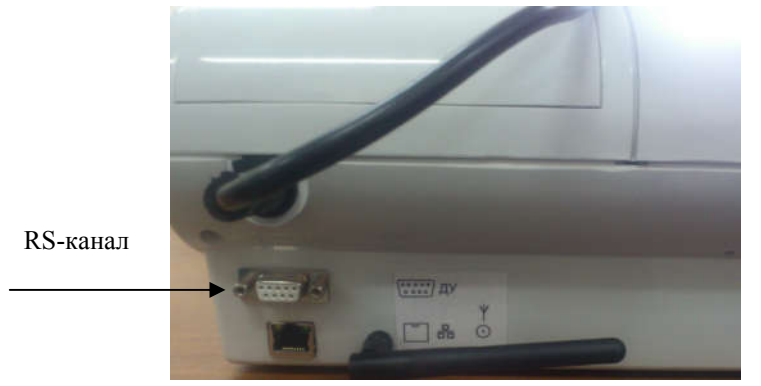

#### 5 Закрытие фискального режима ФН «ЗА FP ?»

Закрытие фискального режима ФН – процедура, завершающая функционирование ФН в составе ККТ во всех режимах, кроме получения данных из Архива ФН.

Закрытие фискального режима ФН возможно только после проведения очередного закрытия смены.

**ВНИМАНИЕ:** ЗАКРЫТИЕ ФИСКАЛЬЕОГО РЕЖИМА ФН – НЕОБ-РАТИМЫЙ ПРОЦЕСС, ВЛЕКУЩИЙ ЗА СОБОЙ БЕЗУСЛОВНУЮ ЗАМЕНУ ФН НА НОВЫЙ!

Для закрытия фискального режима ФН выполнить следующие действия:

а) выбрать режим «ЗА FP ?».

б) нажать клавишу «**ИТ**». На индикаторе отобразится: «**ЗА FP ?**» На чековой ленте распечатается: ЗАКРЫТЬ ФИС.РЕЖИМ ФН?

г) нажать клавишу «ИТ», на чековой ленте распечатается отчет о закрытии фискального режима ФН.

#### Приложение

#### Образцы, печатаемых документов

Отчет о регистрации ККТ и перевод ФН в фискальный режим

З А О С Ч Е Т М А Ш ЗНМ 0000010 КАССИР 0 РЕГИСТРАЦИЯ ККТ ПОЛЬЗОВАТЕЛЬ: ЗАО "СЧЕТМАШ" АДРЕС РАСЧЕТА: КУРСК,2-АЯ РАБОЧАЯ, 23 ИНН ОФЛ: 7707083861 РЕЖИМ РАБОТЫ: АВТОМАТИЧ-БЕЗ ШИФРОВАНИЯ ТОРГОВЛЯ ЧЕК РНМ 12000199 ИНН 4632126284 ДАТА 07/09/16 СИСТЕМА НАЛОГООБЛ: ОСНО

СЧЕТМАШ 3 A O OTHET O PERINCTPALINN 1ATA 07/09/16 ИНН 4632126284 РНМ 12000199 СИСТЕМА НАЛОГООБЛ: ОСНО РЕЖИМ РАБОТЫ: АВТОМАТИЧ. ТОРГОВЛЯ ЧЕК Φſ 1 ФПД 1472867402 ИНН ОФД: 7707083861 HOMEP \$# 99990789492 . . . . . - - -07/09/16 12:28 \* \* \* \* \* \* \* \* \* \* \* \*

Данные из Архива фискального накопителя

Запрос итогов фискализации

```
ЗАО "СЧЕТМАШ"
КУРСК,2-АЯ РАБОЧАЯ, 23
3HM 0000010
ИНН 4632126284
PHM 12000199
КАССИР 0
ЗАПРОС ИТОГОВ ФИС-ИИ
ОТЧЕТ О РЕГИСТРАЦИИ
1ATA 07/09/16
ИНН 4632126284
РНМ 12000199
СИСТЕМА НАЛОГООБЛ: ОСНО
РЕЖИМ РАБОТЫ: АВТОМАТИЧ.
ТОРГОВЛЯ ЧЕК
Φſ
     1
ФД 1
ФПД 1472867402
ИНН ОФД: 7707083861
HOMEP $# 99990789492
- - - - - - - - - -
07/09/16 14:37
* * * * * * * * * * *
```

Запрос фискального документа по номеру

Отчет о текущем состоянии расчетов

```
3A0 "CYETHAW"

KYPCK,2-A9 PAEOYA9, 23

3HM 0000010

WHH 4632126284

PHM 12000199

KACCWP 0

OTYET O TEK_COCT_PACYET

ΦΠ1 2227292876

HERO1TBEPW_Φ1 0

1ATA 00/00/00

07/09/16 14:38

*******
```

Отчет о количестве фискальных документов без квитанций подтверждения

ЗАО "СЧЕТМАШ" КУРСК,2-АЯ РАБОЧАЯ, 23 ЗНМ 000010 ИНН 4632126284 РНМ 12000199 КАССИР 0 ЗАПРОС КОЛ\_Ф1 БЕЗ КВИТАН НЕПО1ТВЕРЖ\_Ф1 0 07/09/16 14:41